# AGREGADOR DE CUENTAS E INICIADOR DE PAGOS

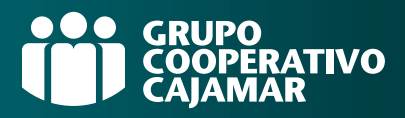

|                      | cajamar       | Banca Electrónic                                           | a Broker Mis I | -<br>inanzas |                  |                | 오 也 Salir        |  |
|----------------------|---------------|------------------------------------------------------------|----------------|--------------|------------------|----------------|------------------|--|
|                      |               | Nombre Apellido Apellido i-buzón Último acceso: 18/12/2020 |                |              |                  |                |                  |  |
|                      | Cuentas       |                                                            |                |              |                  |                |                  |  |
| 5                    | Tarjetas      | Consulta General 📀                                         |                |              |                  |                |                  |  |
| % Financiación       |               |                                                            |                |              |                  |                |                  |  |
|                      |               | Cuenta                                                     | Alias personal | Relación     | Fecha ult. oper. | Saldo contable | Saldo disponible |  |
| Ð                    | Ahorro        | ES57 3058 **** **** **** *                                 | Asignar alias  | Titular      | 07/11/2023       | 2.575,00 usd   | 2.575,00 usd     |  |
| 0                    | /             | ES93 3058 **** **** **** *                                 | Asignar alias  | Titular      | 07/11/2023       | 5.025,00 eur   | 5.025,00 eur     |  |
| 1                    | Archivos      | ES20 3058 **** **** **** *                                 | Asignar alias  | Titular      | 20/09/2023       | 23,00 usd      | 23,00 usd        |  |
|                      |               | ES17 3058 **** **** **** *                                 | Asignar alias  | Titular      | 16/01/2024       | 4.874,00 eur   | 4.874,00 eur     |  |
| 0                    | Internacional | ES04 3058 ***** ***** ***** ***** *                        | Asignar alias  | Titular      | 06/01/2024       | 3.211,00 eur   | 3.211,00 eur     |  |
|                      |               | TARJETAS (4)                                               |                |              |                  |                |                  |  |
| Ŷ                    | Seguros       | FINANCIACIÓN                                               |                |              |                  |                |                  |  |
|                      |               | AHORRO / INVERSIÓN                                         |                |              |                  |                |                  |  |
| 🔀 Utilidades seguros |               |                                                            |                |              |                  |                |                  |  |
| -                    |               | MERCADOS FINANCIEROS                                       |                |              |                  |                |                  |  |
|                      | Remesas Web   |                                                            |                |              |                  |                |                  |  |
|                      |               | 1                                                          |                |              |                  |                |                  |  |
|                      |               |                                                            |                |              |                  |                |                  |  |
|                      |               |                                                            |                |              |                  |                |                  |  |

Accede a tu banca electrónica.

Pincha sobre el apartado **Cuentas** y en el bloque **Mis cuentas**, selecciona **General**. Ahora pincha sobre **+Otras entidades bancarias**.

| iii calamar    | Banca Electrónica Broker Mis Finanzas Q 🖒 Salir                                                                                                  |  |  |  |  |
|----------------|----------------------------------------------------------------------------------------------------|--|--|--|--|
| Caja RURAL     | Nombre Apellido Apellido     i-buzón Último acceso: 18/12/2020                                                                                   |  |  |  |  |
| Cuentas        |                                                                                                    |  |  |  |  |
| 🖬 Tarjetas     | Añadir otras entidades bancarias<br>Visualize en nuestros servicios de Banca a distancia los productos que tiene contratados con otras entidades |  |  |  |  |
| % Financiación |                                                                                                    |  |  |  |  |
| Ahorro         |                                                                                                    |  |  |  |  |
| archivos       |                                                                                                    |  |  |  |  |
| Internacional  | He leido y acepto los Términos y Condiciones  Empezar                                                                                            |  |  |  |  |
| Seguros        |                                                                                                    |  |  |  |  |
| 🔀 Utilidades   |                                                                                                    |  |  |  |  |
| 🖆 Remesas Web  |                                                                                                    |  |  |  |  |
|                |                                                                                                    |  |  |  |  |
|                |                                                                                                    |  |  |  |  |

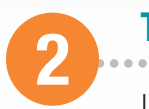

1

## Términos y condiciones.

Lee y acepta los términos y condiciones que te aparecen es esta pantalla. Estos términos solo te aparecerán una única vez.

# AGREGADOR DE CUENTAS E INICIADOR DE PAGOS

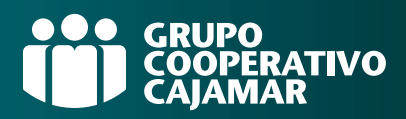

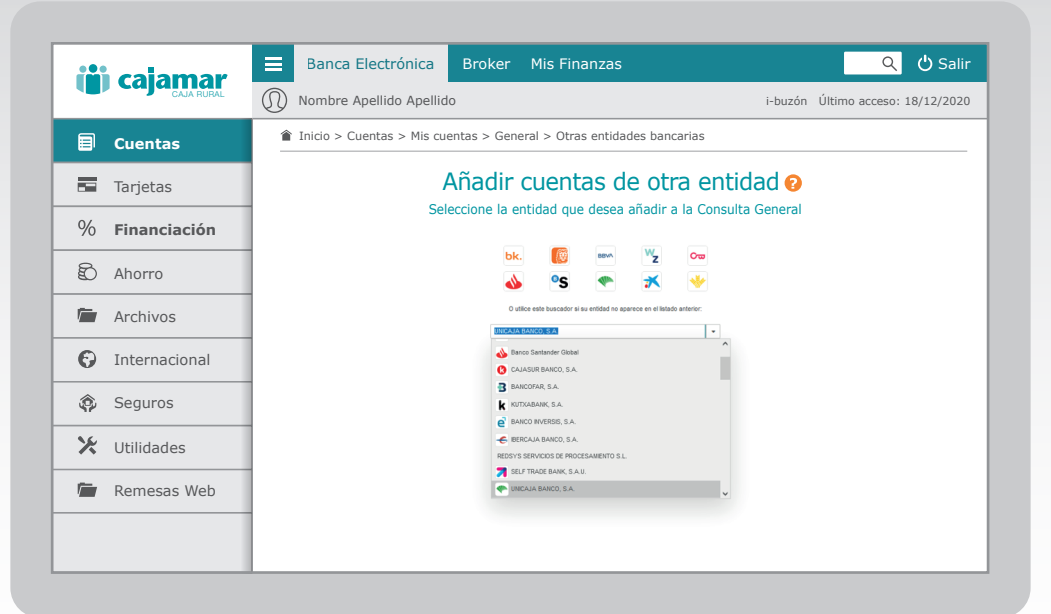

3

#### Selecciona la entidad a agregar.

Pincha sobre el icono de la entidad que quieres agregar y si no está entre ellos puedes buscarla en el desplegable donde se muestran las entidades que actualmente puedes agregar. Es muy importante que tu navegador tenga permitidas las ventanas emergentes ya que una vez seleccionada la otra entidad, te aparecerá una nueva ventana para acceder a tu otro banco.

|            | calamar       | Banca Electrónio                                                     | ca Broker Mis f    | inanzas                        |                          |                | < එ Sa           |  |
|------------|---------------|----------------------------------------------------------------------|--------------------|--------------------------------|--------------------------|----------------|------------------|--|
| CAJA RURAL |               | Nombre Apellido Apellido i-buzón Último acceso: 18/12/2020           |                    |                                |                          |                |                  |  |
| 8          | Cuentas       | Inicio > Cuentas > Mis cuentas > General > Otras entidades bancarias |                    |                                |                          |                |                  |  |
| 5          | Tarjetas      | Consulta General 🥹                                                   |                    |                                |                          |                |                  |  |
| %          | Financiación  |                                                                      |                    |                                |                          |                |                  |  |
| /0         | Interaction   | Cuenta                                                               | Alias personal     | Relación                       | Fecha ult. oper.         | Saldo contable | Saldo disponible |  |
| B          | Ahorro        | ES57 3058 **** **** **** *                                           | Cuenta Principal   | Titular                        | 07/11/2023               | 2.122,00 eur   | 2.122,00 eur     |  |
| <u></u>    |               | ES93 3058 **** **** **** *                                           | Cuenta Secundaria  | Titular                        | 07/11/2023               | 2.029,00 eur   | 2.029,00 eur     |  |
|            | Archivos      | ES20 3058 **** **** **** **** *                                      | Cuenta Core        | Titular                        | 20/09/2023               | 467,00 eur     | 467,00 eur       |  |
|            |               | CUENTAS OTRAS ENTIDADES (5)                                          |                    |                                |                          |                |                  |  |
| Θ          | Internacional | Entidad                                                              | Alias personal     | Cuenta                         | Estado                   | Saldo contable | Saldo disponible |  |
| <u> </u>   |               | 💎 UNICAJA BANCO S.A.                                                 | Cuenta 1           | ES26 2103                      | Actualizado hace 0 horas | 2.575,00 eur   | 2.575,00 eur     |  |
| â          | Seguros       | UNICAJA BANCO S.A.                                                   | Cuenta 2           | ES26 2103                      | Actualizado hace 0 horas | 5.025,00 eur   | 5.025,00 eur     |  |
| 76         |               | UNICAJA BANCO S.A.                                                   | Cuenta 5           | ES26 2103                      | Actualizado hace 0 horas | 23,00 eur      | 23,00 eur        |  |
| 1          | Utilidades    | UNICAJA BANCO S.A.                                                   | Cuenta 11          | ES26 2103                      | Actualizado hace 0 horas | 4.874,00 eur   | 4.874,00 eur     |  |
| ~          |               | UNICAJA BANCO S.A.                                                   | Cuenta 12          | ES26 2103                      | Actualizado hace 0 horas | 3.211,00 eur   | 3.211,00 eur     |  |
|            | Remesas Web   | TARJETAS                                                             |                    |                                |                          |                |                  |  |
| _          |               |                                                                      | No dispone de ning | una tarjeta. Solicitar tarjeta | •                        |                |                  |  |
|            |               | FINANCIACIÓN                                                         |                    |                                |                          |                |                  |  |
|            |               |                                                                      |                    |                                |                          |                |                  |  |

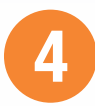

#### Autentícate en tu otra entidad.

Una vez que estés en la página de la otra entidad, te solicitará autenticarte y dar tu consentimiento al Grupo Cooperativo Cajamar. Este permiso suele tener una duración de **180 días**, por lo que tendrás que renovar tu consentimiento de manera periódica pinchando en el estado **Desconectado** o en el desplegable de la cuenta en **Renovar autorización**. Desde este momento podrás consultar las cuentas agregadas en tu Banca Electrónica.

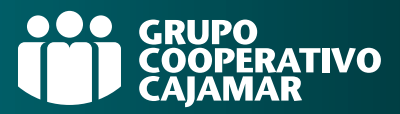

| CUENTAS OTRAS ENTIDADES (5) |                |           |                          |                |                  |  |  |
|-----------------------------|----------------|-----------|--------------------------|----------------|------------------|--|--|
| Entidad                     | Alias personal | Cuenta    | Estado                   | Saldo contable | Saldo disponible |  |  |
| UNICAJA BANCO S.A.          | Cuenta 1       | ES26 2103 | Actualizado hace 0 hora  | s 2.575,00 eur | 2.575,00 eur     |  |  |
| UNICAJA BANCO S.A.          | Cuenta 2       | ES26 2103 | datos de la cuenta       | s 5.025,00 eur | 5.025,00 eur     |  |  |
| UNICAJA BANCO S.A.          | Cuenta 5       | ES26 2103 | solicitar transferencia  | s 23,00 eur    | 23,00 eur        |  |  |
| UNICAJA BANCO S.A.          | Cuenta 11      | ES26 2103 | actualizar movimientos a | s 4.874,00 eur | 4.874,00 eur     |  |  |
| UNICAJA BANCO S.A.          | Cuenta 12      | ES26 2103 | copiar IBAN a            | s 3.211,00 eur | 3.211,00 eur     |  |  |

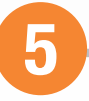

### Realiza operaciones.

Una vez agregadas, podrás acceder a estas cuentas desde **Inicio > Cuentas > Mis Cuentas > General**. Desde aquí podrás hacer varios tipos de operaciones como consultar los datos de la cuenta, ver y actualizar movimientos o solicitar una transferencia. Si quieres realizar una transferencia, accede a la cuenta desde donde quieres emitirla y selecciona **solicitar transferencia** del despegable.

|                | calamar       | 😑 Banca Electrónica Broker Mis Finanzas 🔍 🗘 Salir                                                                 |  |  |  |
|----------------|---------------|----------------------------------------------------------------------------------------------------|--|--|--|
|                | CAJA RURAL    | Nombre Apellido Apellido i-buzón Último acceso: 18/12/2020                                                        |  |  |  |
|                | Cuentas       | Inicio > Cuentas > Transferencias > Nacionales                                                                    |  |  |  |
| =              | Tarjetas      | Datos >      Finalización     Ordan de transformación                                                             |  |  |  |
| %              | Financiación  | Urden de transferencia 🕢<br>Guía paso a paso<br>Usar orden guardada en la Agenda                                  |  |  |  |
| Ð              | Ahorro        | Introduzca los datos de origen ES31 0237 *** **** ****                                                            |  |  |  |
|                | Archivos      | Tipo de transferencia: 🍘 Normal Abono siguiente día hábil 🌔<br>🔿 Inmediata Abono immediata. Már: 15.000,00 EUR: 🊺 |  |  |  |
| 0              | Internacional | Introduzca los datos del destinatario Cuerta IBM: Essó 2100 ········· Mis cuentas                                 |  |  |  |
| 愈              | Seguros       | Beneficiario: Nombre Apellido                                                                                     |  |  |  |
| - <sup>1</sup> | begaroo       | Concepto: Concecto de la transferencia                                                                            |  |  |  |
| *              | Utilidades    |                                                                                                    |  |  |  |
|                | Remesas Web   | Introducir datos opcionales                                                                                       |  |  |  |
|                |               | (Transferencia a futuro o por cuenta de quién va la operación)                                                    |  |  |  |
|                |               | Aceptar                                                                                                    |  |  |  |
|                |               | l                                                                                                    |  |  |  |

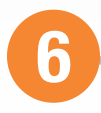

### Realiza una transferencia.

Cumplimenta los campos necesarios para emitir la transferencia. Puedes seleccionar la cuenta destinataria desde **Mis Cuentas** o introduciendo el IBAN. Tras rellenar todos los campos, pulsa **Aceptar**. A continuación se abrirá una nueva ventana de tu otro banco con los datos de la operación para que la ratifiques con tu firma. Recuerda que tu navegador debe tener permitidas las ventanas emergentes para que te aparezca esta nueva ventana.

# AGREGADOR DE CUENTAS E INICIADOR DE PAGOS

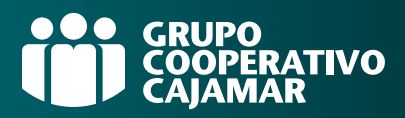

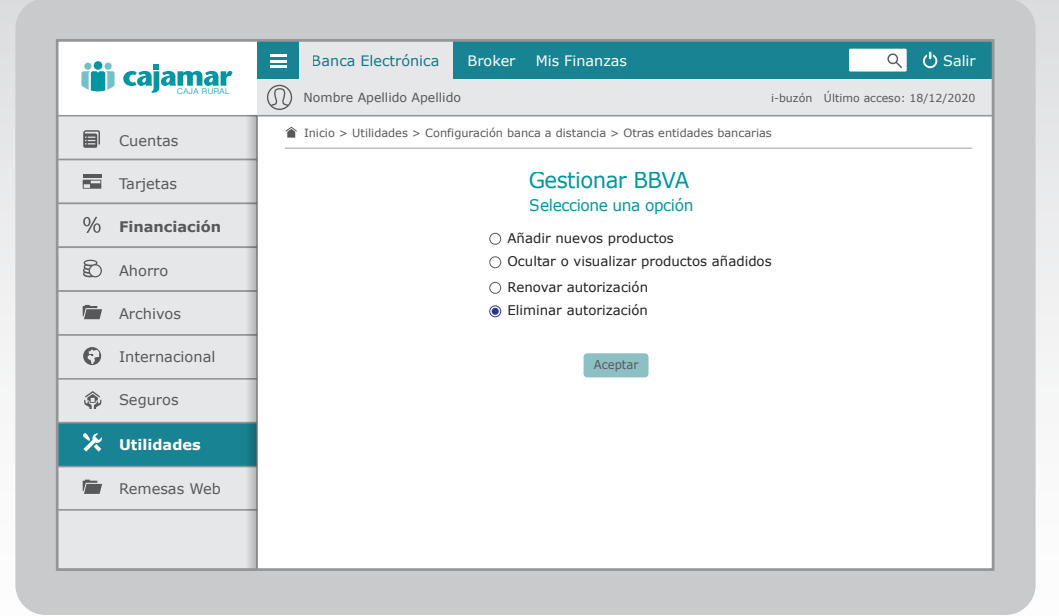

7

### Gestiona tus cuentas agregadas.

Gestiona las cuentas agregadas desde **Utilidades > Configuración de banca a distancia > Otras entidades bancarias**. Pincha sobre la entidad sobre la que quieras actuar y podrás Añadir nuevos productos después de haber agregado la primera vez, **Ocultar o visualizar productos añadidos** en la posición global de tus cuentas, **Renovar autorización** pasados 180 días y/o **Eliminar autorización** para revocar tu consentimiento.